## Navigate Appointment Scheduling: New Student Advising

- 1. Visit <u>www.virginiawestern.edu</u> & login to **MyVWCC** using **Google Chrome** or **Firefox**.
- 2. Select the **Navigate** tile.

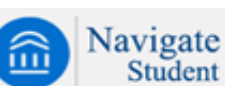

- 3. Select Appointments from the left-hand menu.
- 4. Click Schedule an Appointment.

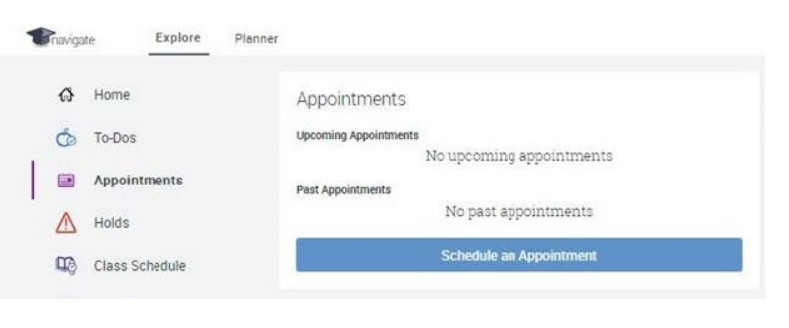

| 5. | Select New Student Advising, then<br>Academic Planning for First<br>Semester & click Next.                                                                                                    | What type of appointment would you like to schedule?    New Student Advising   Choose from the following options and click Next.   Academic Planning for First Semester |                                                                                                    |                                                                        |                                                                                         |                                                                             |                                                                   |  |
|----|----------------------------------------------------------------------------------------------------|----------------------------------------------------------------------------------------------------|----------------------------------------------------------------------------------------------------|------------------------------------------------------------------------|-----------------------------------------------------------------------------------------|-----------------------------------------------------------------------------|-------------------------------------------------------------------|--|
| 6. | Select the appointment method you pre<br>In-person, Online through Zoom or by<br>Phone.                                                                                                    | efer:<br>Online<br>Phone                                                                                                    |                                                                                                    |                                                                        |                                                                                         |                                                                             | Next ►                                                            |  |
| 7. | Select who you would like to meet with & click <b>Next</b> . <i>If you have no preferenc just click next.</i>                                                                                    | What ap<br>In-Perso<br>Who wo<br>Any Staff<br><i>Hyou don't h</i>                                                                                                    | What appointment method would you prefer?   In-Person   Who would you like to meet with? You may choose more than one person.   Any Staff   Typeu don't have a preference, just click Next. |                                                                        |                                                                                         |                                                                             |                                                                   |  |
| 8. | Click a <b>blue box</b> , pick an<br><b>appointment time</b> , then click <b>Next</b> .<br>The arrows in the upper left & right har<br>corners can be used to scroll<br>through different weeks. | Sun, Ju<br>Sun, Ju<br>Morrn<br>N/A                                                                                                    | ul 12<br>ling<br>A                                                                                                    | Times<br>Mon, Jul 13<br>close<br>9:00am ετ<br>10:00am ετ<br>11:00am ετ | From July 12 To Ju<br>Tue, Jul 14<br>Morning<br>3 Available<br>Afternoon<br>3 Available | Jly 16<br>Wed, Jul 15<br>Morning<br>3 Available<br>Afternoon<br>2 Available | Thu, Jul 16<br>Morning<br>2 Available<br>Afternoon<br>3 Available |  |

9. Review your appointment details, & add any comments that may help our staff. **If you're scheduling a phone appointment, add the phone number you would like us to call in this comments box.** 

10. Click Confirm Appointment